## 《教育部学历证书电子注册备案表》查询步骤:

正常情况下,2002 年及以后毕业的学生,均可登录"中国高等教育学 生信息网(学信网)"申请获取《教育部学历证书电子注册备案表》。因 此,报名学生须优先选择、提交此项资料作为本人前置学历证明资料。《教育 部学历证书电子注册备案表》的获取方式如下:

1. 进入学信网(网址: <u>https://www.chsi.com.cn/</u>);

 2. 访问"学信档案",使用学信网账号进行登录(如果是初次登录, 请点击"注册学信网账号");

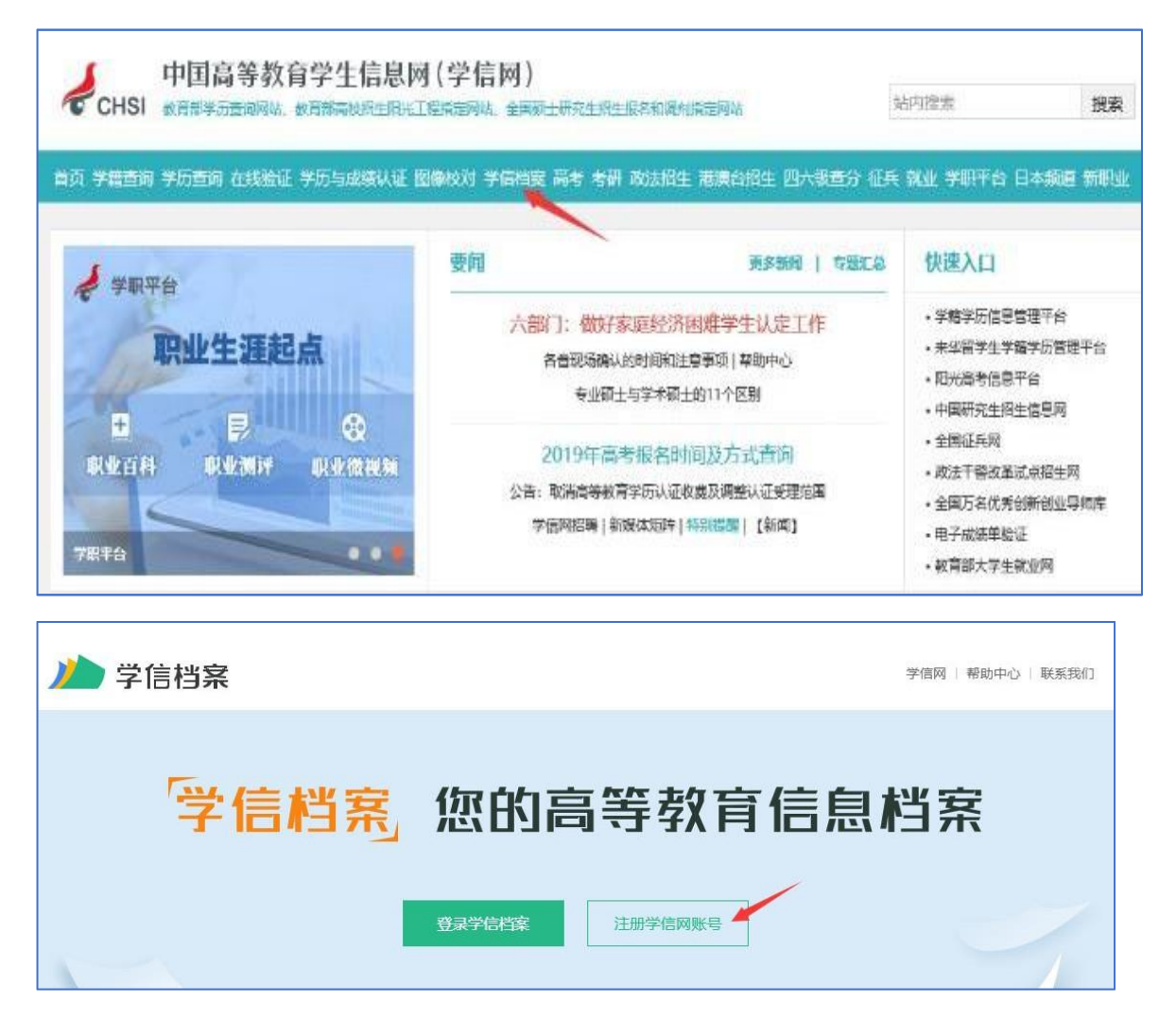

 登录成功后(注册后需使用新注册账号重新登录),根据个人需求 点击"申请"相应的电子注册备案表;

| 首页 高等学籍 | 高等学历               |                          |                              |
|---------|--------------------|--------------------------|------------------------------|
|         | 2米型。 高び 社会型<br>研究型 | 看看你是哪种职业型男/女<br>解码你的职业基因 | <b>马上参与</b><br>已有 496663人 参与 |
|         | in the state       |                          |                              |
|         |                    | 暂未申请该学历电子注册备案表<br>申请     |                              |
|         | y ty by            |                          |                              |
|         |                    | 暂末申请该学历电子注册备案表<br>申请     |                              |

4.申请时,在线验证报告有效期选择最大期限"6个月",继续点击"申请";

| )// | 学信档案             |     | 高等教育信息                | 在线验证报告  | 学历与成绩认证      | 国际合作申请    | 职业测评 | 新职业 |    |
|-----|------------------|-----|-----------------------|---------|--------------|-----------|------|-----|----|
| 首页  | 高等学籍 高等学历        |     |                       |         |              |           |      |     |    |
| 在线  | 金证报告 > 高等学历 > 申请 | 报告  | Ę                     | □请《教育部≒ | 学历证书电子注册     | 册备案表》     |      |     |    |
| 申   | 请报告:             |     |                       | i.      |              |           |      |     |    |
| 设置  | 在线验证报告有效期 18(    | 厌 🤇 | - 6 + 月<br>诸数量最大为6个月1 | 您可在报告到期 | 朋前——个月内或到期后, | 来延长验证有效期。 |      |     | 申请 |

5. 点击"查看";

| 硕士-西南交通大学 | 管理科学与工程 |            |    |               |
|-----------|---------|------------|----|---------------|
| > 已申请的报告  |         |            |    |               |
| 在线验证码     | 语种      | 有效期        | 状态 | 操作            |
| 80 79     | 中文      | 2019-05-26 | 有效 | 查看 延长验证有效期 关闭 |

6. 看到本人的《教育部学历证书电子注册备案表》后,先复制粘贴保存 在线验证码,再点击界面右上方的下载按钮,可将《备案表》下载至 本地,便于后续在报名平台中上传

(手机端操作时可点击界面右上方的生成 PDF 后截图保存)。

| 择报告语种: 中 | 文 英文             |                                           |          |         | 8          |       |
|----------|------------------|-------------------------------------------|----------|---------|------------|-------|
|          | 教育部学             | 历证书电子                                     | 注        | 册备案表    |            |       |
|          | 1011011011028557 | 2013/0/0/0/0/0/0/0/0/0/0/0/0/0/0/0/0/0/0/ | 10/17    | 更新日     | 3期: 2018年1 | 1月28日 |
| 姓名       |                  |                                           | XQ<br>Wi |         |            |       |
| 性别       | 女                | 出生日期                                      | 1        | E       |            |       |
| 入学日期     | 2                | 毕(结)业日期                                   | 2        | 312月31日 |            |       |
| 学历类别     | 普通高等教育           | 层次                                        | Ţ        |         |            |       |
| 学校名称     | 西南交通大学           |                                           |          | 学制      | 2.5 年      |       |
| 专业       | ¥                |                                           |          | 学习形式    | 全日制        |       |
| 证书编号     | 1061 3'          | ii .                                      |          | 毕(结)业   | 毕业         |       |

在报名平台上传《教育部学历证书电子注册备案表》时,须注意上传时间未超过生成时设定的有效期,且上传的表格完整、清晰、规范(建议 采取截图方式获取,不建议采取手机拍照方式获取)。规范标准且有效的 《教育部学历证书电子注册备案表》见如下样表,<u>其他任何形式的学历证</u> <u>书电子备案资料均视为无效</u>:

| 姓名                                                                                                    |                                                                                                    |                                                                                                    |                                                      |          |                                         |  |  |  |
|----------------------------------------------------------------------------------------------------|----------------------------------------------------------------------------------------------------|----------------------------------------------------------------------------------------------------|------------------------------------------------------|----------|-----------------------------------------|--|--|--|
| 性别                                                                                                    | 男                                                                                                    | 出生日期                                                                                                    | 199                                                  | 0年11月12日 |                                         |  |  |  |
| 入学日期                                                                                                    | 2011年09月01日                                                                                                    | 毕(结)业日期                                                                                                    | 201                                                  | 4年07月15日 |                                         |  |  |  |
| 学历类别                                                                                                    | 普通高等教育                                                                                                    | 层次                                                                                                    | 专利                                                   | 4        |                                         |  |  |  |
| 学校名称                                                                                                    | 西安铁路职业技术                                                                                                    | 学院                                                                                                    |                                                      | 学制       | 3 年                                     |  |  |  |
| 专业                                                                                                    | 铁道工程技术                                                                                                    |                                                                                                    |                                                      | 学习形式     | 普通全日制                                   |  |  |  |
| 证书编号                                                                                                    | 毕业                                                                                                    |                                                                                                    |                                                      |          |                                         |  |  |  |
| 校(院)长姓名                                                                                                   | 田和平                                                                                                    |                                                                                                    |                                                      |          |                                         |  |  |  |
| 在<br>线<br>验<br>证                                                                                          | APTRADLZ1EVDXX                                                                                                    | TRADLZ1BVDXWFR    在线验证码 @ 微信日-日, 使用小银乐   1、扫码获取"学信网报告在线验证"小                                                    |                                                      |          |                                         |  |  |  |
| 注意事項:<br>1、备案表是相<br>子注册复相<br>2、备案表内容<br>国高等教育<br>报告在线察<br>扫描验证,<br>3、备案表内容<br>4、未经学历信<br>5、报告在线察<br>验证有效期 | 依据《高等学校学生学籍<br>该备案的结果。<br>经验证办法:①点击备案<br>算学生信息网"在线验证<br>验证"的微信小程序,进<br>不要用其他第三方扫描<br>好如有修改,请以最新在<br>信息权属人同意,不得将<br>验证有效期由报告权属人<br>月。 | 学历电子注册办法》<br>表(电子版)中的在线<br>系统",输入在线验<br>行扫码验证。为防止<br>程序。<br>线验证的内容为准。<br>备案表用于违背权履<br>设置(1 <sup>~</sup> 6个月),引 | ( <u>教</u> 学<br>< 验证(<br>注证码)<br>:出现(<br>【人意)<br>其在报 |          | 学历证书电<br>②登录中<br>用"学信网<br>用该小程序<br>再次延长 |  |  |  |